# DMM.make SMQ(

ハイブリッド型蓄電システム

# お客様向け簡単使い方ガイド

## 型番:4.95-5N-DM/4.95-10N-DM/ 4.95-15N-DM

## <u>1. 本書の記載とユーザーマニュアルについて</u>

本ガイドはお客様向けの住宅用蓄電システムの安全と使用に関 する注意と使い方の説明となります。 販売店・施工店様はユーザーマニュアルを必ずご確認ください。

## <製品に関するお問い合わせ>

DMMハイブリッド蓄電システム専用お問い合わせ窓口

0120-527-809 (フリーダイヤル)

受付時間:年末年始除く全日9:30-17:00

## <u>2.運転について</u>

本システムは、設定されたパラメータに従って自動的に運転・ 停止(太陽光発電の制御、蓄電池の充放電制御)を行います。 蓄電池から放電時に売電することを防ぐために、蓄電池からの 放電時は常に家庭内の使用電力に比べて少し少なく放電するた め、電力会社からの少量の買電が発生します。負荷変動、太陽 光発電量の変動により、蓄電池からの放電出力が完了するまで に少量の売電が表示されることがあります。

## <u>3.システム構成について</u>

本システムは下記のいずれかの構成で設置されております。 停電時の自立運転の切り替えは、通常自動で行われますが実際 の構成は販売店様にご確認ください。

【特定負荷型】

停電時に予め配線された場所へ蓄電システムから100V電源が 供給されます。

## 【全負荷型】

停電時に家全体へ蓄電システムから100 V /200 V 電源が供給 されます。

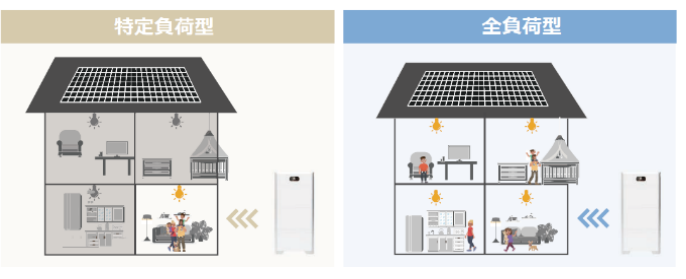

# <u>4. 外観</u>

蓄電システム(蓄電池)

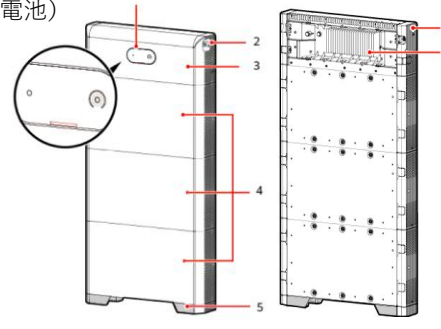

| (1) LEDインジケータ  | (2) DCスイッチ   |
|----------------|--------------|
| (3) DC/DCコンバータ | (4) 蓄電池モジュール |
| (5) 床設置台       | (6) 手動起動ボタン  |
| (7) ヒートシンク     |              |

## パワーコンディショナ (PCS)

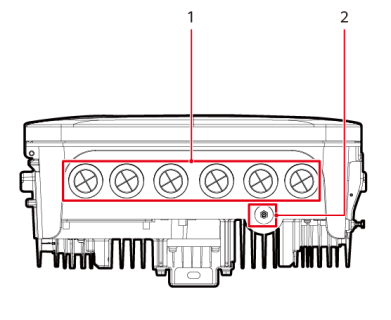

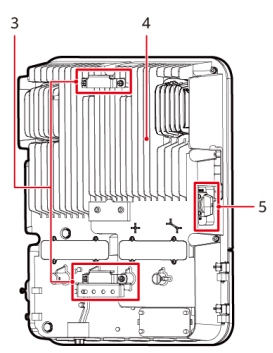

| (1) 底面のケーブル配線穴 | (2) アンテナポート |
|----------------|-------------|
| (3) 取り付けブラケット  | (4) ヒートシンク  |
| (5) DCスイッチ     |             |

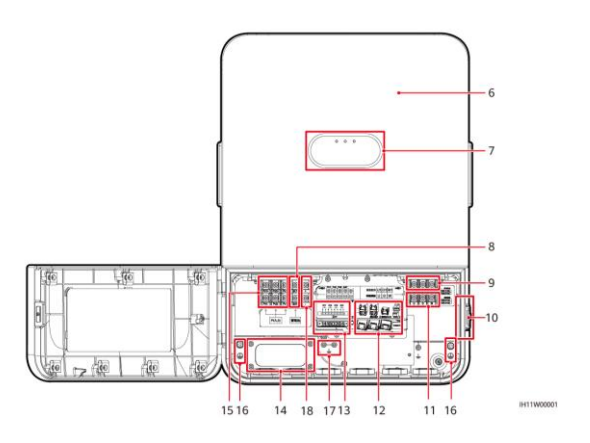

| (6) フロントパネル               | (7) LEDインジケータ           |
|---------------------------|-------------------------|
| (8) バッテリー端<br>(BAT+/BAT-) | (9) 非連系出力               |
| (10) 締め付け金具               | (11) 連系出力               |
| (12) 通信ポート                | (13) 計器用変流器(CT)<br>の接続  |
| (14) 背面のケーブル配線穴           | (15)DC入力端子<br>(PV+/PV-) |
| (16) 電源ケーブル<br>キャビティ内の接地点 | (17) CT接地点              |
| (18) 予備のポート               |                         |

## 5. システムの手動停止と運転開始

故障などを除き、手動停止をさせる必要はありません。 また、蓄電池は自然放電があるため、長期間停止させると過放 電により故障する可能性があります。必要の無い限り手動停止 は行わないでください。

#### 【停止手順】

パワーコンディショナが接続されているブレーカーをオフにする
パワーコンディショナのDCスイッチをオフにする
蓄電池のDCスイッチをオフにする
※残留電荷が残っている可能性があるため、停止後も5分間は充電部分

※残留電荷が残っている可能性があるため、停止後も5分間は充電部分に触れないでください。

#### 【運転開始手順】

- 1. パワーコンディショナが接続されているブレーカーをオンにする
- 2. パワーコンディショナのDCスイッチをオンにする
- 3. 蓄電池のDCスイッチをオンにする

#### <u>7. FusionSolarアプリの利用</u>

運転状態の確認、設定の変更はFusionSolarアプリから可能です。

#### FusionSolarアプリのインストール

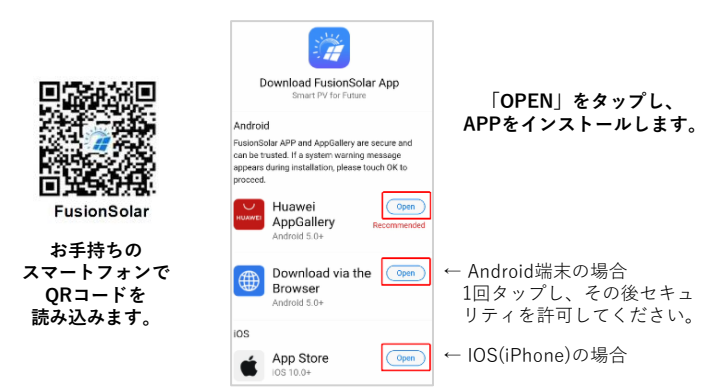

#### FusionSolarアプリのログイン

設置工事店より所有者向けアカウントが提供されますので、 提供されたユーザー名・パスワードにてログインします。

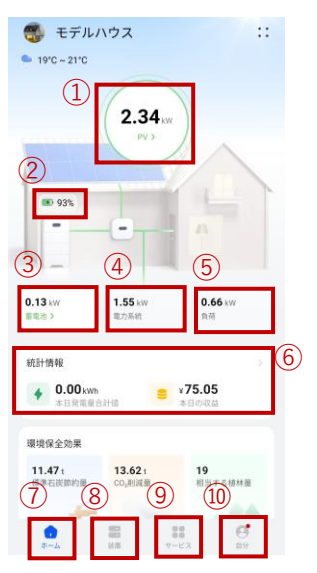

ホーム画面の見方

①現在の太陽光発電出力
②現在の蓄電池残量
③現在の蓄電池充放電電力
④電力会社に対する買電/売電電力
⑤現在の消費電力
⑥統計画面
⑦ホーム画面
⑧デバイス画面
⑨サービス画面
⑩アカウント画面
※数値の更新は通常5分間隔となります

#### 8. 電気料金単価の設定方法

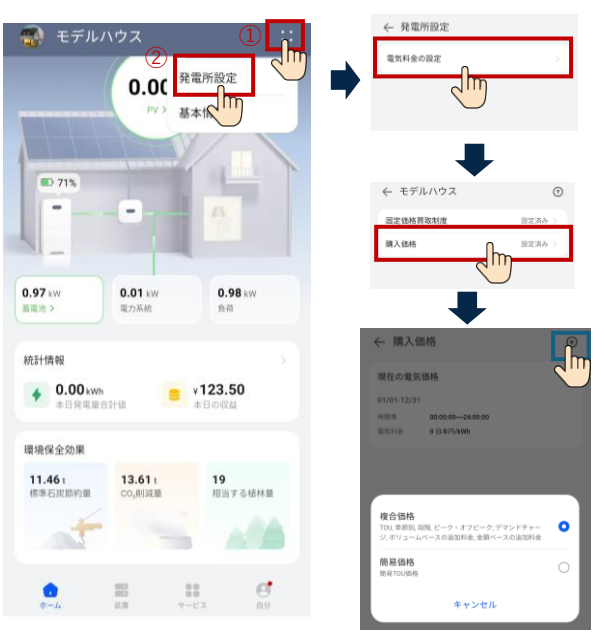

複合価格はテンプレートから選択して、実際と異なる箇所があ る場合は変更できます。 簡易価格はフォーマットに従って《期間、時間、電気代》を自 分で入力できます。

売電時の価格設定は固定価格買取制度を選択すると同様に設定 できます。 複合価格画面サンプル

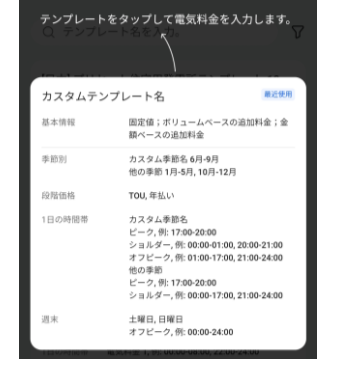

#### 簡易価格画面サンプル

| ← 購入価格        | $\bigcirc$    |
|---------------|---------------|
|               | デフォルトの電気料金を使用 |
| 日付期間          |               |
| 01/01         | 12/31         |
| 時間帯           |               |
| 00:00:00      | 24:00:00      |
| 電気価格(日本円/kWh) | 0             |
| + 時間帯を追加      |               |
| * 日付期間を追加     |               |

## <u>9. 統計情報の確認</u>

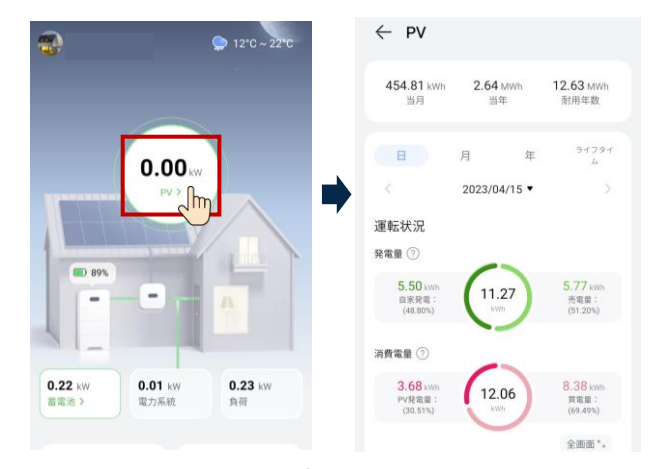

ホーム画面内の赤枠をタップすると、 これまでの発電量や蓄電池の充電量、放電量、収益のグラフを 日別、月別、年別、ライフタイムで確認が可能です。

日別:5分単位のデータを日付毎に表示します。
月別:1日単位のデータを月毎に表示します。
年別:1ヶ月単位のデータを年毎に表示します。
ライフタイム:1年単位のデータを設置からの年数分表示します。

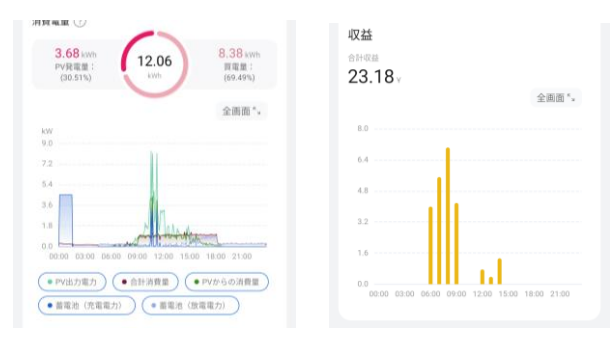

画面を下にスクロールすると折れ線グラフでの運転実績、収益 実績を確認できます。

## <u>10. 蓄電池情報の確認</u>

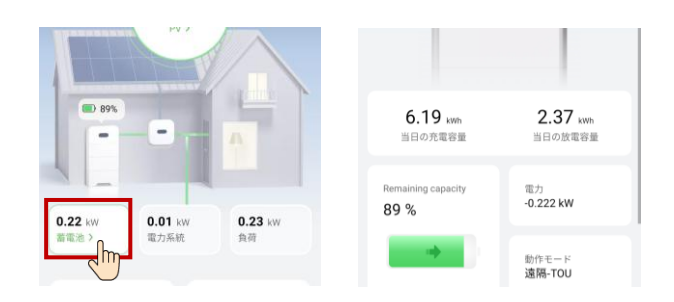

ホーム画面内の赤枠をタップすると、蓄電池の本日の充電容量、 放電容量や現在の充電量、出力、動作モードを確認できます。

## <u>11. デバイス管理画面</u>

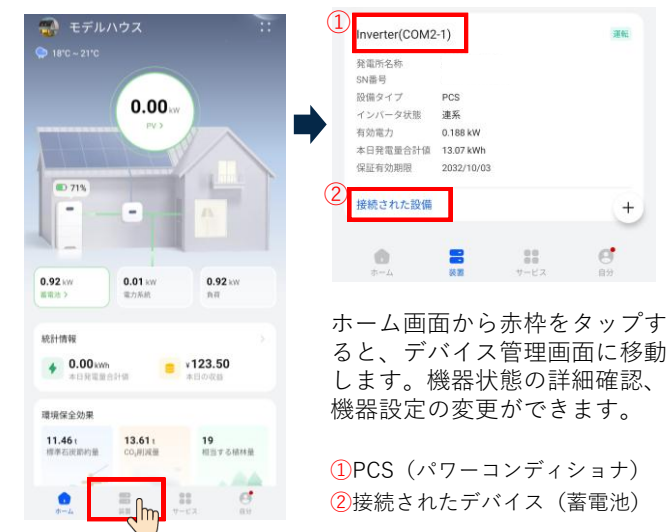

#### 12. 蓄電池の停電時用バックアップ容量の設定

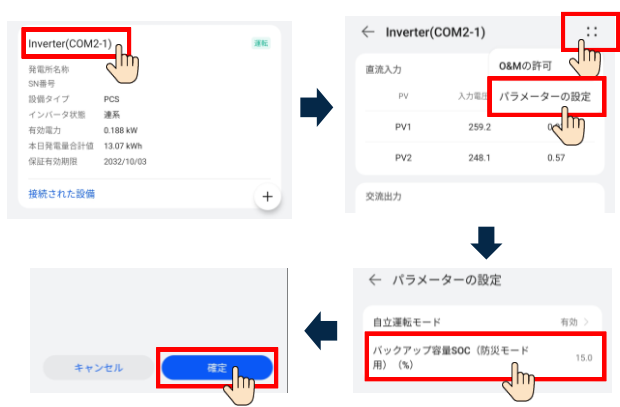

デバイス管理画面から「PCS」→右上「!!!」→「パラメー ター設定」をタップし、バックアップ容量SOCを設定し「確 定」をタップしてください。

設定した%は停電時に備え通常時使用しない容量となります。

#### 13. 蓄電池の充放電下限、上限の設定

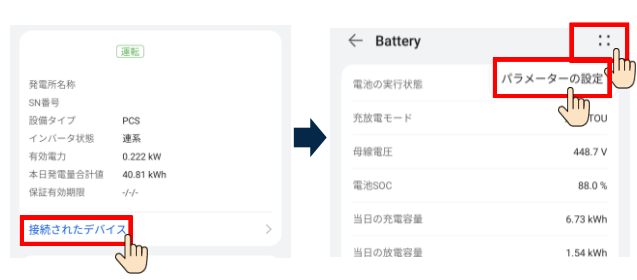

デバイス管理画面から「PCS」→「Battery」→右上「∷」と タップしていきます。

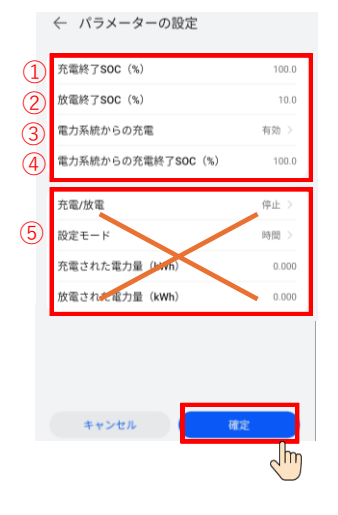

 ①充電を終了する容量 (通常100%から変更しないでく ださい)
②放電を終了する容量 (自立運転時もこの容量以下は放 電しないため、ご注意ください)
③電力会社からの充電有効/無効
④電力会社から充電する場合の 充電終了容量

⑤メンテナンス用項目のため、 使用しないでください。

## <u> 14.動作モードの設定</u>

|                   |      | ← 102170376268 | ::       |
|-------------------|------|----------------|----------|
|                   | 運転   | 設備タイプ          | メーターの設定  |
| 発電所名称<br>SN番号     |      | バージョン番号        |          |
| 設備タイプ             | EMMA | 状態             | 全て >     |
| DRUBL TE AUTRITIS |      |                |          |
|                   | 運転   | ← パラメーターの設定    |          |
| 発電所名称             |      | 基本設定 動作モード 3   | 容量の制限    |
| 設備タイプ             | PCS  | 運転モード ◎        | TOUE-F > |
| インバータ状態           | 連系   | スケジュール管理       | 2        |
|                   |      | 開始時間 00:00     | Ū.       |

デバイス管理画面から「データ収集装置」→右上「 ∷ 」→ 「パラメーターの設定」をタップします。

動作モードをタップして、グリーンモードかTOUモードを選択します。

自動蓄電池最適制御のEMMAによる運転を行う場合は、別途 申し込みの上、EMMAの有効化を行います。

#### 【グリーンモード】

太陽光発電の余剰が多く、従量電灯プランを使用している方 向けのモードです。

電力会社からの充電を行わず、太陽光発電の余剰のみで充電 します。太陽光発電が少なくなると放電を行います。放電時 間等の設定項目はありません。

#### 【TOUモード】

経済性も考慮した設定したい方向けのモードです。 充放電の時間帯設定、余剰太陽光発電の優先運転を設定でき ます

グリーンモードの場合は設定項目はありませんので、 「確認」をタップします。 TOUの場合は「**15. TOUモードの設定**」に進みます。

#### <u>15. TOUモードの設定</u>

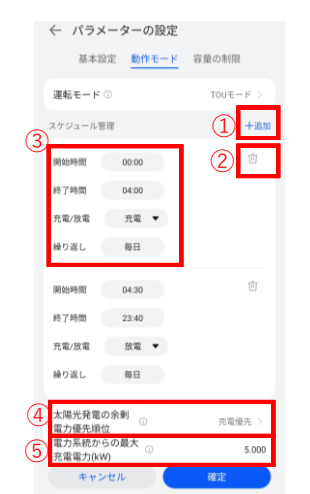

1スケジュールの追加ができます。
スケジュールの削除ができます。
スケジュールの時刻、蓄電池操作、繰り返しが設定できます。
太陽光発電の余剰発生時に蓄電池に充電するか、売電するかを設定できます。

⑤電力会社から充電を行う際の最大 電力を設定できます。<sup>※1</sup>

※1:理由が無い限り設置工事の際に設 定された数値から変更することは推奨し ません。標準的な推奨値は2kWです。

## <u>16. 蓄電システム動作例</u>

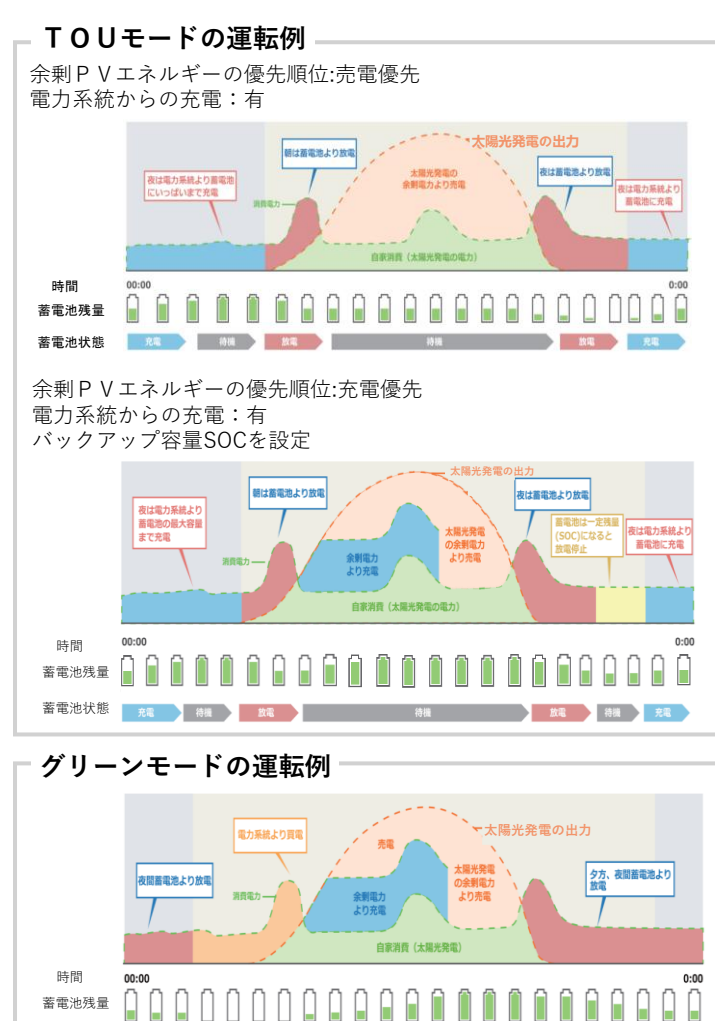

#### 17. SOH補正機能 ※SOH=電池の健康度を表す数値

当製品は電池のSOH補正機能を有しており、製品が安全に使い 続けられるかを自己診断する機能があります。 SOH補正が行われることで過度な容量劣化が進行していないか、

劣化により危険な状態になりやすくなっていないかを診断します。

補正の結果SOHが低くなっていた場合はアラームにより停止し ます。

本機能では下記のどちらかにより補正されます。

待機

#### 【自動SOH補正】

蓄電池状態

普段の運転時にSOC100%から、SOC5%程度まで充電を挟まず 放電すると自動的にSOH補正がされます。

《自動SOH補正の充電時の動作》 1.5kWの充電を行います。 太陽光発電から優先的に充電し、太陽光発電が1.5kW以下 のときは系統からも充電します。

#### 【強制SOH補正】

1年以上SOH補正がされていない場合、自動で<mark>蓄電池ユニット1</mark> 個ずつSOH補正を行います。

《自動SOH補正の充電時の動作》 1.5kWの放電を行います。 蓄電池からの売電を行わない範囲で放電を行います。 ダブル発電にならないよう太陽光発電も逆潮流しないよう に発電量を制御します。

#### ※強制SOH補正の注意事項

強制SOH補正に入ると通常運転時の充電、放電指定時間と異なる時間に充電、放電を行います。放電を開始してから24時間以内にSOC5%まで放電することができなかった場合には48時間後に再度強制SOH補正が行われます。

#### SOH補正の動作確認方法

ホーム画面から「装置」→「接続されたデバイス」→ 「Battery」→「ESU」をタップし、蓄電池モジュール の「**電池ヘルスチェック**」の欄を確認します。

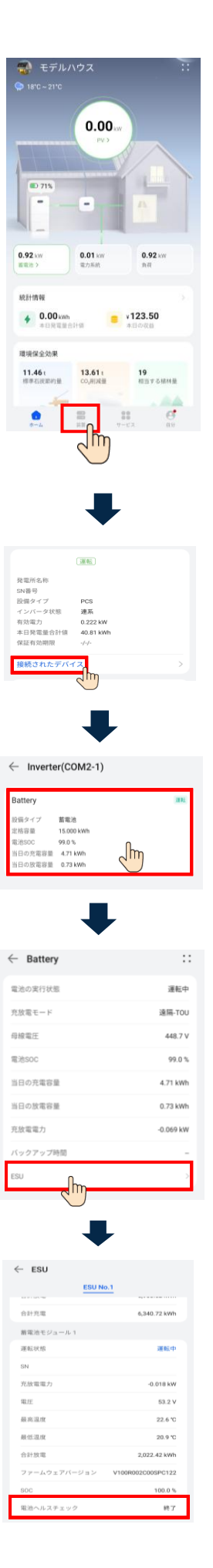

#### <u>18. LEDインジケータについて</u>

運転状況は、機器LEDインジケータで簡易的な判断が可能です。 詳細はFusionSolarにて確認することができます。

【点滅の定義】 ゆっくり点滅:1秒間点灯し、1秒間消灯 すばやく点滅:0.2秒間点灯し、0.2秒間消灯

蓄電池LEDインジケータの表示

| ステータス | 説明                                 |  |
|-------|------------------------------------|--|
| 0     | 電池残量のインジケータ                        |  |
| 緑色で点灯 | 電池残量を表示しており、<br>バー1本が10%を表します。     |  |
| 赤色で点灯 | 最初の3本のバーが、蓄電池モジュールの<br>故障数を表しています。 |  |

| ステ-           | ータス           | 説明                     |
|---------------|---------------|------------------------|
| •             |               | 点灯箇所                   |
| 緑色で点灯         | 緑色で点灯         | 運転モード                  |
| 緑色で<br>ゆっくり点滅 | 緑色で<br>ゆっくり点滅 | 待機モード                  |
| 消灯            | 消灯            | 休眠モード                  |
| 赤色で<br>すばやく点滅 |               | DC/DCコンバータに<br>関するアラーム |
|               | 赤色で<br>すばやく点滅 | 蓄電池モジュールに<br>関するアラーム   |
| 赤色で点灯         |               | DC/DCコンバータの故障          |
|               | 赤色で点灯         | 蓄電池モジュールの故障            |

パワーコンディショナLEDインジケータの表示

| ステ-              | ータス              | 説明                 |  |  |
|------------------|------------------|--------------------|--|--|
|                  | LED2             | 点灯箇所               |  |  |
| 緑色で点灯            | 緑色で点灯            | 連系                 |  |  |
| 緑色で<br>ゆっくり点滅    | 消灯               | 直流通電・交流未通電         |  |  |
| 緑色で<br>ゆっくり点滅    | 緑色で<br>ゆっくり点滅    | 直流通電・交流通電<br>(未連系) |  |  |
| オレンジ色で<br>点灯     | オレンジ色で<br>点灯     | 自立運転モード            |  |  |
| オレンジ色で<br>ゆっくり点滅 | 消灯               | 自立運転モードで<br>待機状態   |  |  |
| オレンジ色で<br>ゆっくり点滅 | オレンジ色で<br>ゆっくり点滅 | 自立運転モードで<br>過負荷状態  |  |  |
| 消灯               | 消灯               | 直流未通電・交流未通電        |  |  |
| 赤色で<br>すばやく点滅    |                  | 直流側に関する<br>アラーム    |  |  |
|                  | 赤色で<br>すばやく点滅    | 交流側に関する<br>アラーム    |  |  |
| 赤色で点灯            | 赤色で点灯            | 故障                 |  |  |
| ステータス            |                  | 説明                 |  |  |
|                  |                  | 点灯箇所               |  |  |
| 緑色で<br>すばやく点滅    |                  | 通信中                |  |  |
| 禄色で<br>ゆっくり点滅    | 携                | 携帯端末の接続            |  |  |
| 消灯               | その他              |                    |  |  |

#### <u>20. トラブルシューティング</u>

アラームの重要度に応じて下記の状態となります。 対応方法の詳細はユーザーマニュアルをご確認ください。

重要:シャットダウンモードに入り運転を停止します。

-般:一部故障が発生していますが、引き続き運転を継続しています。

警告:外部要因により機能が制限されています。

| アラームID    | 内容                 | アラームの種類  | トラブルシューティング                                                                                                    |
|-----------|--------------------|----------|----------------------------------------------------------------------------------------------------|
| 2001      | ストリング入力電圧が高くなっています | 重要       |                                                                                                    |
| 2002~2003 | DCアーク故障            | 重要       | 繰り返しアラームが発生する場合、<br>アラームIDを控えて販売店様にご連絡ください。                                                                          |
| 2011      | ストリング逆接            | 重要       |                                                                                                    |
| 2012      | ストリング電流逆潮流         | <u> </u> |                                                                                                    |
| 2013      | ストリング電力異常          | <u> </u> | 太陽光発電パネルが日陰になっていないか確認してください。                                                                                         |
| 2014      | 入力ストリング対地高電圧       | 重要       | ロ医になってわらり、練り返しアフラムが光生する場合は敗元店像に<br>ご連絡ください。                                                                          |
| 2015      | 太陽光発電ストリング切断       | 警告       |                                                                                                    |
| 2021      | AFCI自己診断失敗         | 重要       | パワーコンディショナが接続されているブレーカーと、パワーコンデ<br>ィショナのDCスイッチをオフにして、5分後にこれらのスイッチをオ<br>ンにします。アラームが消えない場合、アラームIDを控えて販売店様<br>にご連絡ください。 |
| 2031      | 電力系統相線-PE間短絡       | 重要       | 繰り返しアラームが発生する場合、アラームIDを控えて販売店様に<br>ご連絡ください。                                                                          |

| アラームID | 内容                       | アラームの種類 | トラブルシューティング                                                                                                    |
|--------|--------------------------|---------|----------------------------------------------------------------------------------------------------|
| 2032   | 電力系統停電                   | 重要      | 電力系統の停電を検知しました。<br>停電から復電したにも関わらず繰り返しアラームが発生する場合は、<br>アラームIDを控えて販売店様にご連絡ください。                                                      |
| 2033   | 電力系統不足電圧                 | 重要      |                                                                                                    |
| 2034   | 電力系統過電圧                  | 重要      |                                                                                                    |
| 2035   | 電力系統電圧不均衡                | 重要      | 電力系統の異常を検知しました。                                                                                                    |
| 2036   | 電力系統過周波数                 | 重要      | 異常が解消されると自動的に復旧します。<br>思常が無いにも問わらず得いにしてき。 / が発生する場合は                                                                               |
| 2037   | 電力系統不足周波数                | 重要      | 英帝が無いにも関わらす禄り返しアフラムが先生する場合は、<br>アラームIDを控えて販売店様にご連絡ください。                                                                            |
| 2038   | 不安定な電力系統周波数              | 重要      |                                                                                                    |
| 2039   | 出力過電流                    | 重要      |                                                                                                    |
| 2040   | 出力DC成分の上限閾値超過            | 重要      | 異常が解消されると自動的に復旧します。                                                                                                    |
| 2051   | 残留電流異常                   | 重要      | 異常が無いにも関わらす繰り返しアラームが発生する場合は、アラーム<br>IDを控えて販売店様にご連絡ください。                                                                            |
| 2061   | 接地異常                     | 重要      | 繰り返しアラームが発生する場合は、アラームIDを控えて販売店様にご                                                                                                  |
| 2062   | 低絶縁抵抗                    | 重要      | 連絡ください。                                                                                                    |
| 2063   | 過熱                       | 一般      | 換気状態が悪い場合や、周囲温度が上限閾値を超えている場合は、換気<br>と放熱をしっかりとできるようにしてください。                                                                         |
| 2064   | 設備異常                     | 重要      | パワーコンディショナが接続されているブレーカーと、パワーコンディ<br>ショナのDCスイッチをオフにして、5分後にこれらのスイッチをオンに<br>します。アラームが消えない場合は、アラームIDを控えて販売店様にご<br>連絡ください。              |
| 2065   | アップグレードの失敗か<br>バージョンの不一致 | 一般      | アップグレードを再度実行してください。<br>アップグレードが何度も失敗する場合は、アラームIDを控えて販売店様<br>にご連絡ください。                                                              |
| 61440  | フラッシュ故障                  | —般      | パワーコンディショナが接続されているブレーカーと、パワーコンディ<br>ショナのDCスイッチをオフにして、5分後にこれらのスイッチをオンに<br>します。アラームが消えない場合は、アラームIDを控えて販売店様にご<br>連絡ください。              |
| 2067   | 電力収集器故障                  | 重要      | 繰り返しアラームが発生する場合は、アラームIDを控えて販売店様にご<br>連絡ください。                                                                                       |
| 2068   | バッテリー異常                  | 一般      | AC出力スイッチ、DC入力スイッチ、蓄電池モジュールスイッチをオフ<br>にします。5分後に蓄電池モジュールスイッチ、AC出力スイッチ、DC入<br>力スイッチの順にオンにします。アラームが消えない場合は、アラーム<br>IDを控えて販売店様にご連絡ください。 |
| 2069   | バッテリー逆接続                 | 重要      | 繰り返しアラームが発生する場合は、アラームIDを控えて販売店様にご<br>連絡ください。                                                                                       |
| 2070   | 独立運転(能動)                 | 重要      | 電力系統の異常を検知しました。<br>異常が解消されると自動的に復旧します。                                                                                             |
| 2071   | 独立運転(受動)                 | 重要      | 異常が無いにも関わらず繰り返しアラームが発生する場合は、アラーム<br>IDを控えて販売店様にご連絡ください。                                                                            |
| 2072   | 瞬時AC過電圧                  | 重要      | 電力系統の電圧が高くなっています。<br>検出レベルの変更には電力会社との協議が必要になるため、繰り返しア<br>ラームが発生する場合は、アラームIDを控えて販売店様にご連絡くださ<br>い。                                   |
| 2075   | 周辺機器ポート短絡                | 警告      | 繰り返しアラームが発生する場合は、アラームIDを控えて販売店様にご<br>連絡ください。                                                                                       |
| 2077   | 非連系出力過負荷                 | 重要      | 自立運転の運転可能電力量を超えていないか確認してください。<br>繰り返しアラームが発生する場合は、アラームIDを控えて販売店様にご<br>連絡ください。                                                      |
| 2080   | PVモジュール設定の異常             | 重要      | 〜ーーーーーーーーーーーーーーーーーーーーーーーーーーーーーーーーーーーー                                                                                              |

| アラームID | 内容                              | アラームの種類 | トラブルシューティング                                                                                                    |
|--------|---------------------------------|---------|----------------------------------------------------------------------------------------------------|
| 2082   | グリッドタイ/オフグリッドコントローラ<br>異常       | 重要      | AC出力スイッチ、DC入力スイッチ、蓄電池モジュールスイッチをオフ<br>にします。5分後に蓄電池モジュールスイッチ、AC出力スイッチ、DC入<br>カスイッチの順にオンにします。アラームが消えない場合は、アラーム<br>IDを控えて販売店様にご連絡ください。                                                  |
| 2083   | 内部ファン異常                         | 重要      | パワーコンディショナが接続されているブレーカーと、パワーコンディ<br>ショナのDCスイッチをオフにして、5分後にこれらのスイッチをオンに<br>します。アラームが消えない場合は、アラームIDを控えて販売店様にご<br>連絡ください。                                                               |
| 2088   | DC保護ユニットの異常                     | 重要      | パワーコンディショナのLED1インジケータが点灯している場合は日が沈<br>むまで待ってから(消灯している場合はそのまま)、パワーコンディ<br>ショナが接続されているブレーカーと、パワーコンディショナのDCス<br>イッチをオフにして、5分後にこれらのスイッチをオンにします。アラー<br>ムが消えない場合は、アラームIDを控えて販売店様にご連絡ください。 |
| 2089   | ELユニット異常                        |         | パワーコンディショナが接続されているブレーカーと、パワーコンディ<br>ショナのDCスイッチをオフにして、5分後にこれらのスイッチをオンに<br>します。アラームが消えない場合は、アラームIDを控えて販売店様にご<br>連絡ください。                                                               |
| 2090   | 有効電力スケジューリング指示の異常               | 重要      |                                                                                                    |
| 2091   | 無効電力スケジューリング指示の異常               | 重要      | 繰り返しアラームが発生する場合は、アラームIDを控えて販売店様にご<br>連絡ください。                                                                                                    |
| 2092   | CTケーブル接続の異常                     | 重要      |                                                                                                    |
| 2093   | DC スイッチ異常                       |         | DCスイッチがONになっているか確認してください。繰り返しアラーム<br>が発生する場合は、アラームIDを控えて販売店様にご連絡ください。                                                                                                    |
| 3000   | 低い蓄電池モジュールDC入力バス電圧              | 重要      | AC出力スイッチ、DC入力スイッチ、蓄電池モジュールスイッチをオフ<br>にします。5分後に蓄電池モジュールスイッチ、AC出力スイッチ、DC入                                                                                                    |
| 3001   | 蓄電池モジュール<br>電力制御モジュールの異常        | 重要      | カスイッチの順にオンにします。アラームが消えない場合は、アラーム<br>IDを控えて販売店様にご連絡ください。                                                                                                    |
| 3002   | 蓄電池モジュール<br>電力制御モジュールの過熱        | 一般      | 換気状態が悪い場合や、周囲温度が上限閾値を超えている場合は、換気<br>と放熱をしっかりとできるようにしてください。                                                                                                    |
| 3003   | 蓄電池モジュール<br>電力制御モジュールのヒューズ切れ    | 重要      |                                                                                                    |
| 3004   | 蓄電池モジュール<br>電力制御モジュールの逆接続       | 重要      | AC出力スイッチ DC λ カスイッチ 萎雪池モジュールスイッチをオフ                                                                                                    |
| 3005   | 蓄電池モジュール<br>電力制御モジュールのDCスイッチOFF | 重要      | にします。5分後に蓄電池モジュールスイッチ、AC出力スイッチ、DC入<br>カスイッチの順にオンにします。アラームが消えない場合は、アラーム<br>IDを控えて販売店様にご連絡ください。                                                                                       |
| 3006   | 蓄電池モジュール<br>拡張モジュールの異常          | 重要      |                                                                                                    |
| 3007   | 蓄電池モジュール<br>拡張モジュールのケーブル切断      | 重要      |                                                                                                    |
| 3008   | 蓄電池モジュール<br>拡張モジュールの過熱          | 一般      | 換気状態が悪い場合や、周囲温度が上限閾値を超えている場合は、換気<br>と保温をしっかりとできるようにしてください。                                                                                                    |
| 3009   | 蓄電池モジュール<br>拡張モジュールの温度低下        | 一般      | 周囲温度が正常になった後もアラームが消えない場合は、アラームIDを<br>控えて販売店様にご連絡ください。                                                                                                    |
| 3010   | 蓄電池モジュール<br>拡張モジュールの短絡          | 重要      | AC出力スイッチ、DC入力スイッチ、蓄電池モジュールスイッチをオフ<br>にします。5分後に蓄電池モジュールスイッチ、AC出力スイッチ、DC入<br>力スイッチの順にオンにします。アラームが消えない場合は、アラーム<br>IDを控えて販売店様にご連ください。                                                   |
| 3011   | 蓄電池モジュール<br>拡張モジュールの電圧低下        | 警告      | <br>太陽光が十分である、または電力会社からの充電が許容される場合、蓄<br>電池モジュールは、パワーコンディショナが動作しているときに充電で<br>きます。                                                                                                    |
| 3012   | 蓄電池モジュール<br>電力制御モジュールの並列通信の異常   | 重要      | AC出力スイッチ、DC入スイッチ、蓄電池モジュールスイッチをオフに<br>します。5分後に蓄電池モジュールスイッチ、AC出力スイッチ、DC入力                                                                                                    |
| 3013   | 蓄電池モジュール<br>拡張モジュールの通信異常        | 重要      | スイッチの順にオンにします。アラームが消えない場合は、アラームID<br>を控えて販売店様にご連絡ください。<br>                                                                                                    |